# CAREBRIDGE PROVIDER PORTAL IOWA HOME HEALTH REFERRING PROVIDER GUIDE

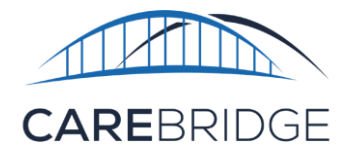

UB-04 Form Locator Box 79

Select Home Health (HHS) that require Electronic Visit Verification (EVV) billed on an 837 institutional claim require that the Agency Portal Administrator manage certain elements related to HHS billing within the CareBridge Provider Portal or through a third-party vendor.

Providers are responsible for determining when the **Referring Provider** is required and are expected to follow guidance set forth by Iowa Medicaid in Informational Letter No. 1928-MC-FFS-D.

## CAREBRIDGE EVV USERS

CareBridge users can manage referring providers through the Authorization Details screen and Visit Details tab.

### **AUTHORIZATION DETAILS**

To specify the Referring Provider, navigate to the '**Authorizations**' page and locate the desired authorization. Click the Actions menu (three vertical dots) and select Authorization Details. (Figure 1).

| Figure 1. Authorizations Page Actions Menu |               |               |             |          |             |                    |             |        |                |                       |     |
|--------------------------------------------|---------------|---------------|-------------|----------|-------------|--------------------|-------------|--------|----------------|-----------------------|-----|
| MEMBER 个                                   | UPDAT<br>DATE | START<br>DATE | END<br>DATE | NUNITS 1 | AUTH # 个    | SERVICE $\uparrow$ | MODIFIERS 个 | STATUS | ACKNOWLEDGMENT | EMPLOYEE              |     |
| CLEO<br>MAXWELL                            | 08/01/2024    | 01/01/2022    | 12/29/202   | 5 1040   | E979FB5C7CA | T1030              |             | Active | Acknowledg     | Authorization Details | 1 : |
|                                            |               |               |             |          |             |                    |             |        |                | Member Details        |     |

Click the pencil icon at the top of the details page to enable editing. Choose an option from the referring provider drop-down menu or filter by typing in the referring provider [NPI, first name, or last name], then click save. (Figure 2).

### Figure 2. Authorization Details Page

| FB5C7CA                                       | ✔ Editing                 | As of 08/01/2024 01:02 PM (current) -      |                    |  |  |  |
|-----------------------------------------------|---------------------------|--------------------------------------------|--------------------|--|--|--|
| /2022 - 12/29/2025<br>: Active<br>wledgement: |                           |                                            |                    |  |  |  |
| uthorization Details A                        |                           |                                            |                    |  |  |  |
| JNITS                                         |                           |                                            |                    |  |  |  |
| SCHEDULED UNITS<br>4 UNITS OF 1040 UNITS USED |                           | BILLED UNITS<br>0 UNITS OF 1040 UNITS USED |                    |  |  |  |
| 4                                             | 1036                      | 1040                                       |                    |  |  |  |
| • SONEDIALED • HVALABLE                       |                           | BULLED BANALABLE                           |                    |  |  |  |
| ayer                                          | Auth Number               | Start-End Date                             | Waiver Type        |  |  |  |
|                                               | E979FB5C7CA               | 01/01/2022 - 12/29/2025                    |                    |  |  |  |
| ervice Code                                   | Units                     | Primary Diagnosis Code                     |                    |  |  |  |
| 1030                                          | 1040                      | Z7689                                      | + DIAGNOSIS CODE   |  |  |  |
| ervice Provider                               | Service Provider NPI      | Service Provider Alternate ID              | Employee           |  |  |  |
| AREBRIDGE TRAINING                            | 1234567893                | None                                       | Select Employee    |  |  |  |
| Aember Eligibility                            |                           | Attending Provider                         | Referring Provider |  |  |  |
|                                               | Allow Overlapping Visite: |                                            |                    |  |  |  |

### **VISIT DETAILS**

To specify the referring provider on visits without an authorization, navigate to the **'Visits'** page and locate the desired visit. Click the Actions menu (three vertical dots) and select Visit Details (Figure 3).

| Figure 3. Visits Page Actions Menu |                       |                 |                             |                                                                                                    |                |                                                                    |  |  |  |  |  |
|------------------------------------|-----------------------|-----------------|-----------------------------|----------------------------------------------------------------------------------------------------|----------------|--------------------------------------------------------------------|--|--|--|--|--|
| MEMBER 1                           | DATE 🛧                | CHECK IN TIME 🔿 | CHECK OUT TIME $ \uparrow $ | AUTH # 1 SERVICE 1                                                                                                    |                | PAYER                                                              |  |  |  |  |  |
| JOHN ADAMS                         | 03/02/2023            | 12:00 PM        | 02:00 PM                    | None                                                                                                    | G0158          | CB Test Payer                                                      |  |  |  |  |  |
| Figure 4. V                        | Visit Details I       | Billing Card    |                             |                                                                                                    |                | Visit Details<br>Authorization Details<br>Member Details<br>Attest |  |  |  |  |  |
| Billing                            |                       |                 |                             | On the Vis                                                                                                    | it Details pag | ge, scroll down to                                                 |  |  |  |  |  |
| Service Code:                      | G0158                 |                 |                             | the Billing card and click the pencil icon                                                                                                    |                |                                                                    |  |  |  |  |  |
| Modifier 1:                        | None                  |                 |                             | to enable editing (Figure 4). Choose an<br>option from the referring provider drop-<br>down menu or filter by typing in the<br>referring provider [NPI, first name, or last<br>name], then click save. |                |                                                                    |  |  |  |  |  |
| Modifier 2:                        | None                  |                 |                             |                                                                                                    |                |                                                                    |  |  |  |  |  |
| Modifier 3:                        | None                  |                 |                             |                                                                                                    |                |                                                                    |  |  |  |  |  |
| Modifier 4:                        | None                  |                 |                             |                                                                                                    |                |                                                                    |  |  |  |  |  |
| Billing Status:                    | None                  |                 |                             |                                                                                                    |                |                                                                    |  |  |  |  |  |
| Units:                             | None                  |                 |                             |                                                                                                    |                |                                                                    |  |  |  |  |  |
| External Payer Claim Num           | ber: None             |                 |                             |                                                                                                    |                |                                                                    |  |  |  |  |  |
| Service Provider:                  | CAREB                 | RIDGE TRAINING  |                             |                                                                                                    |                |                                                                    |  |  |  |  |  |
| Service Provider NPI:              | 12345                 | 67893           |                             |                                                                                                    |                |                                                                    |  |  |  |  |  |
| Service Provider Alternate         | ID: 0000              |                 |                             |                                                                                                    |                |                                                                    |  |  |  |  |  |
| Primary Diagnosis Code:            | A001                  |                 |                             |                                                                                                    |                |                                                                    |  |  |  |  |  |
| Other Diagnosis Code(s):           | None                  | Referri         | ng Provider:                | Select                                                                                                    | Referring Pro  | •                                                                  |  |  |  |  |  |
| Condition codes:                   | Condition codes: None |                 | _                           |                                                                                                    |                |                                                                    |  |  |  |  |  |
| Attending Provider:                | None                  |                 |                             |                                                                                                    |                |                                                                    |  |  |  |  |  |
| Admisson Date:                     | None                  |                 |                             |                                                                                                    |                |                                                                    |  |  |  |  |  |
| Referring Provider:                | None                  |                 |                             |                                                                                                    |                |                                                                    |  |  |  |  |  |
| View member current s              | etting.               |                 |                             |                                                                                                    |                |                                                                    |  |  |  |  |  |

## THIRD-PARTY EVV USERS

#### Providers should make sure they have reviewed these changes with their EVV vendor.

Providers using a third-party EVV vendor can include Referring Provider details on EVV visit files. Providers must include a valid Referring Provider Name and NPI on EVV visit files if they want this information associated to the visit and used on the claim. Invalid values will result in an alert. For convenience, we have linked the <u>CareBridge EVV Integration</u> <u>Guide and Technical Specifications</u> for Iowa which includes the acceptable field formats and additional details.

Confidential and Proprietary